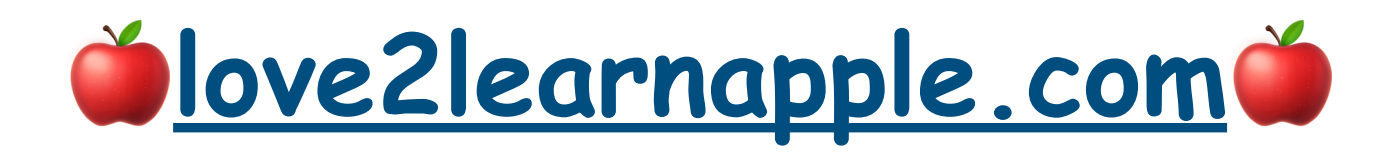

#### Cyndi Feeney

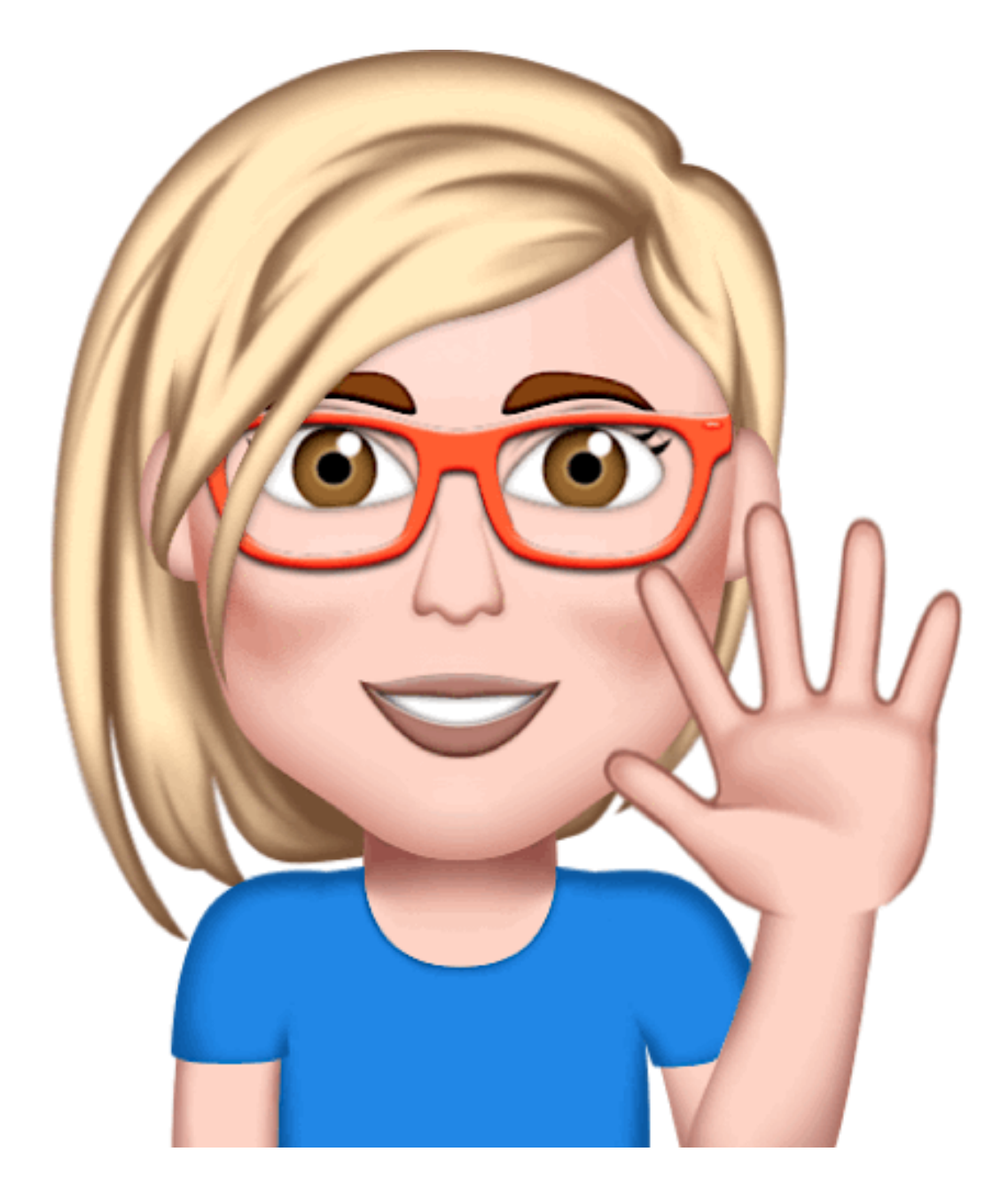

## TVAUG iClub January 13, 2020 "It's Easy - I'll Show You How"

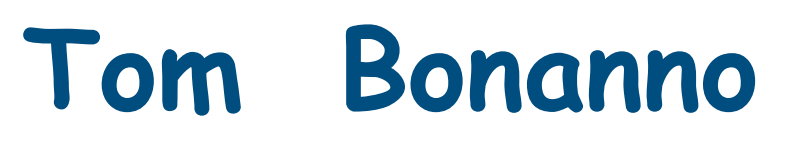

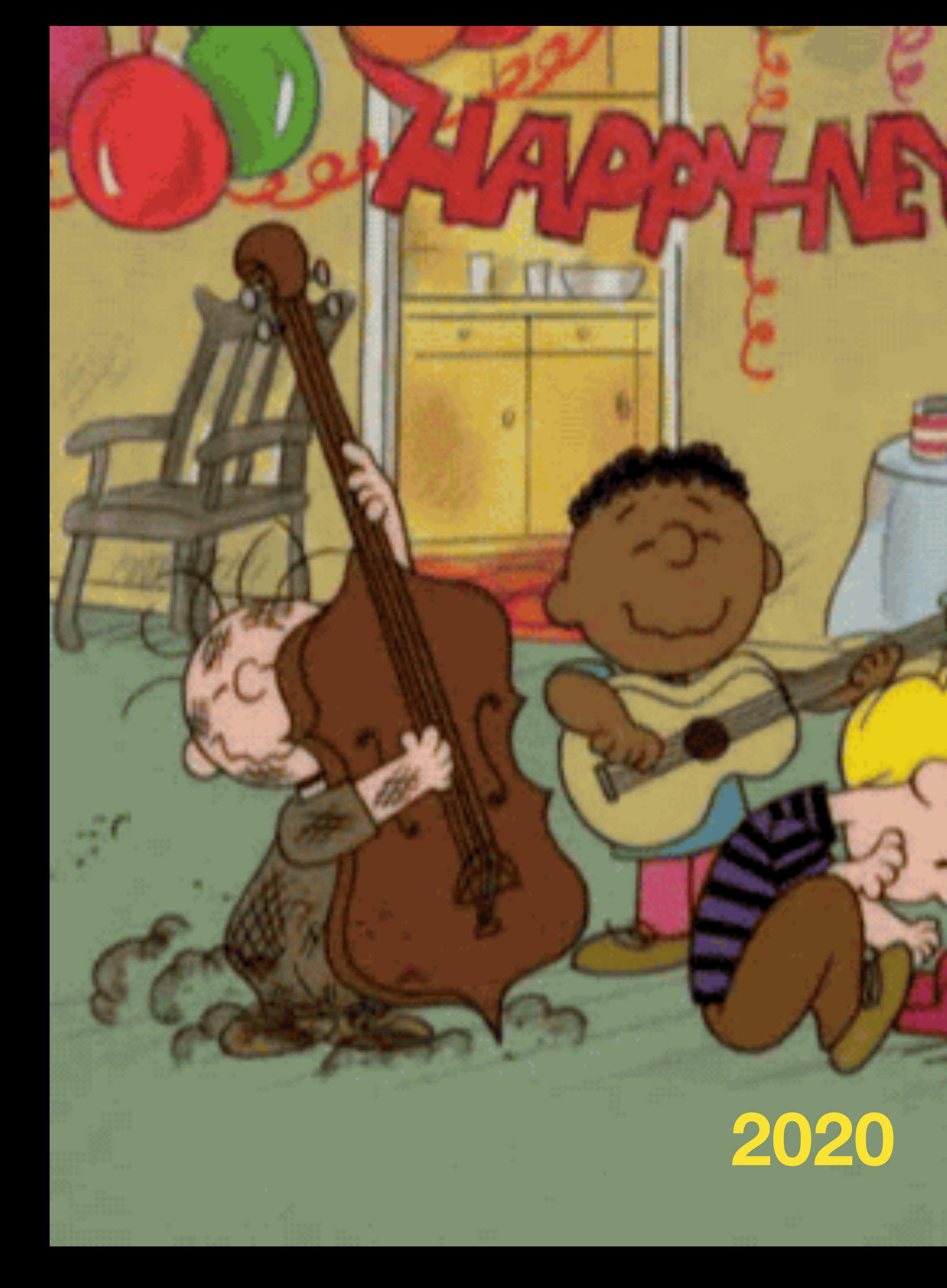

#### Apple Watch OS6 Record Voice Memo (Slides 4-7)

<u>ipad os 13</u> Notes: (Slides 9-17) Pin More Options Emoji Find Note Quickly Control Center Share Notes Siri Takes a Nof<u>e</u>

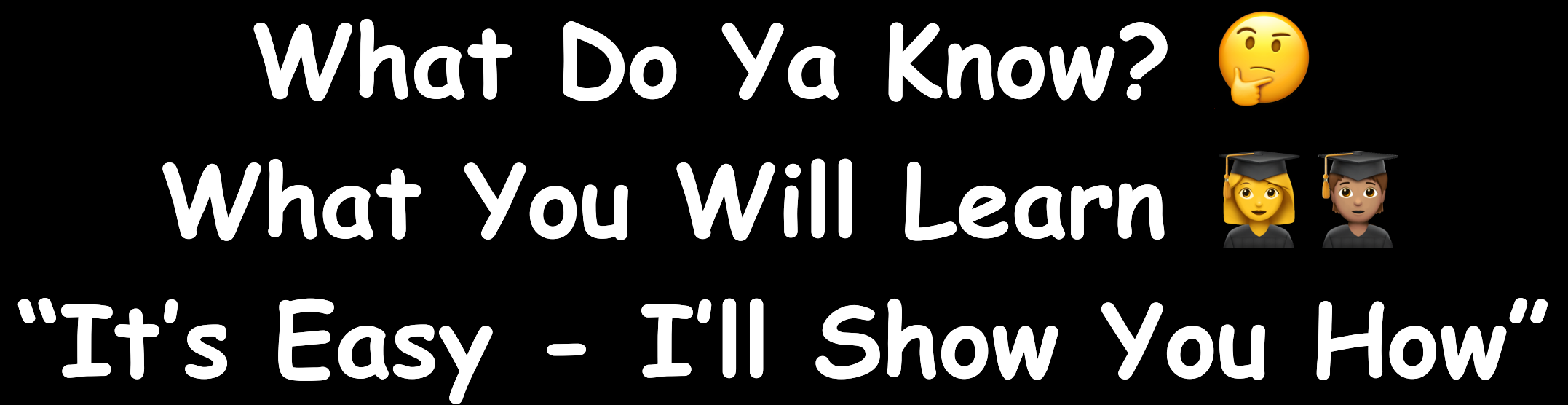

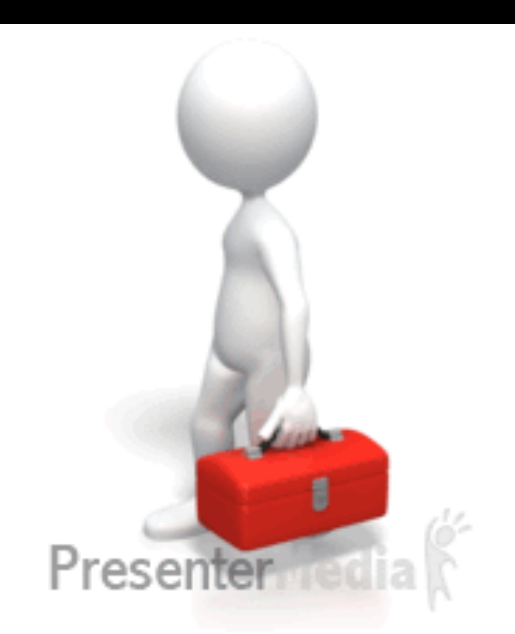

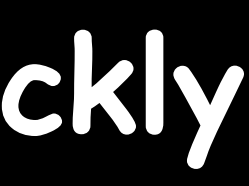

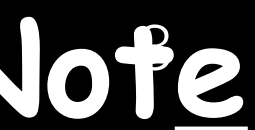

#### Apple Watch OS6 How to Record a Voice Memo

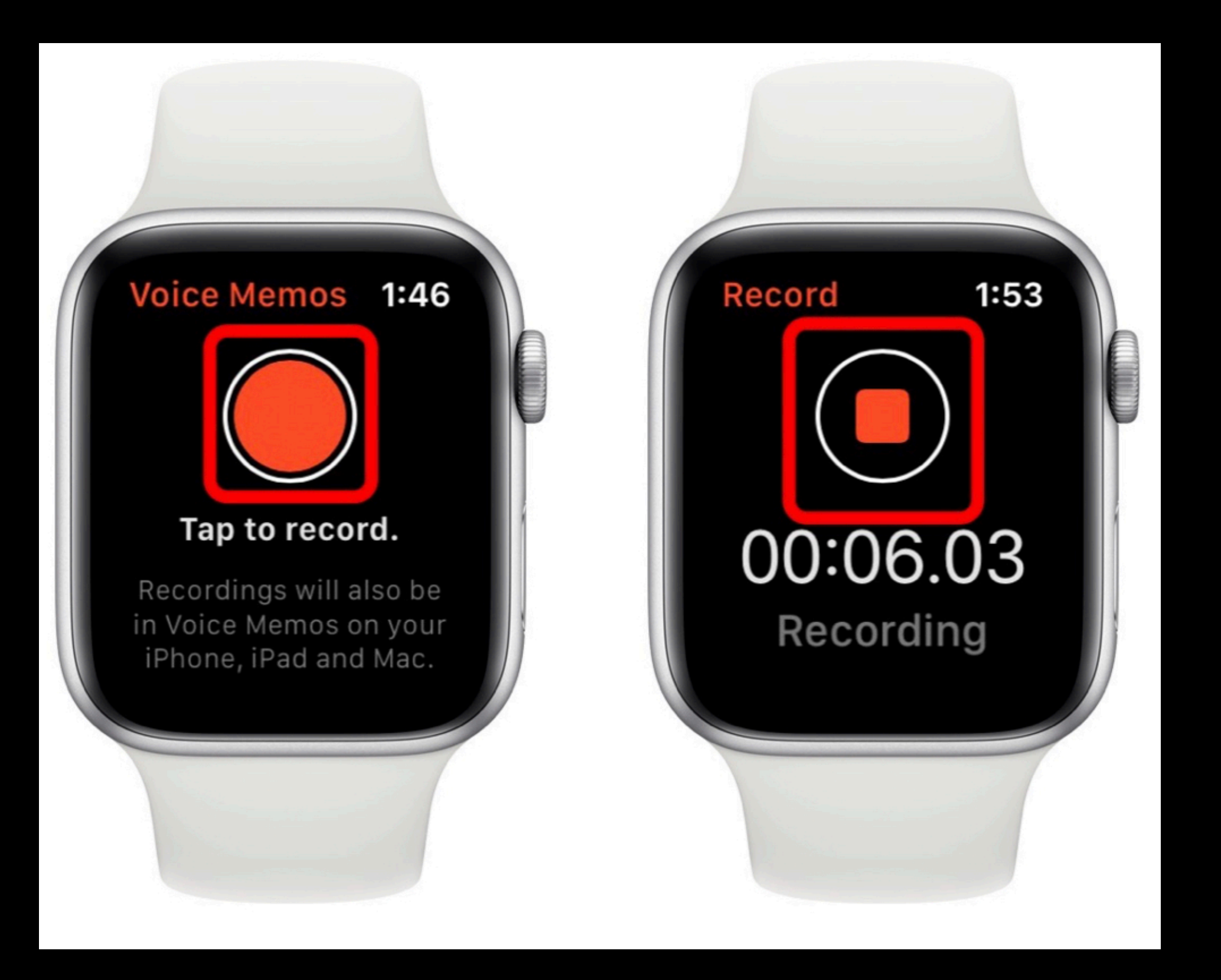

- Say "Hey Siri" to activate Siri by holding down the Digital Crown
- Say, "Record a voice memo."
- speaking.
- When you're finished tap the Record buttons again.
- Voice Memos app across all yours Apple devices

The Voice Memos app will open on your Watch. Tap Record and begin

Now, your memo has been saved to the cloud and is available in the

<u>Voice Recording</u> <u>Edit Name/Title</u> (On iPhone or iPad)

#### Open Voice Memo App

Record what you want to say

Tap what you want to edit

Enter what you want it to be called

Hit **Return** 

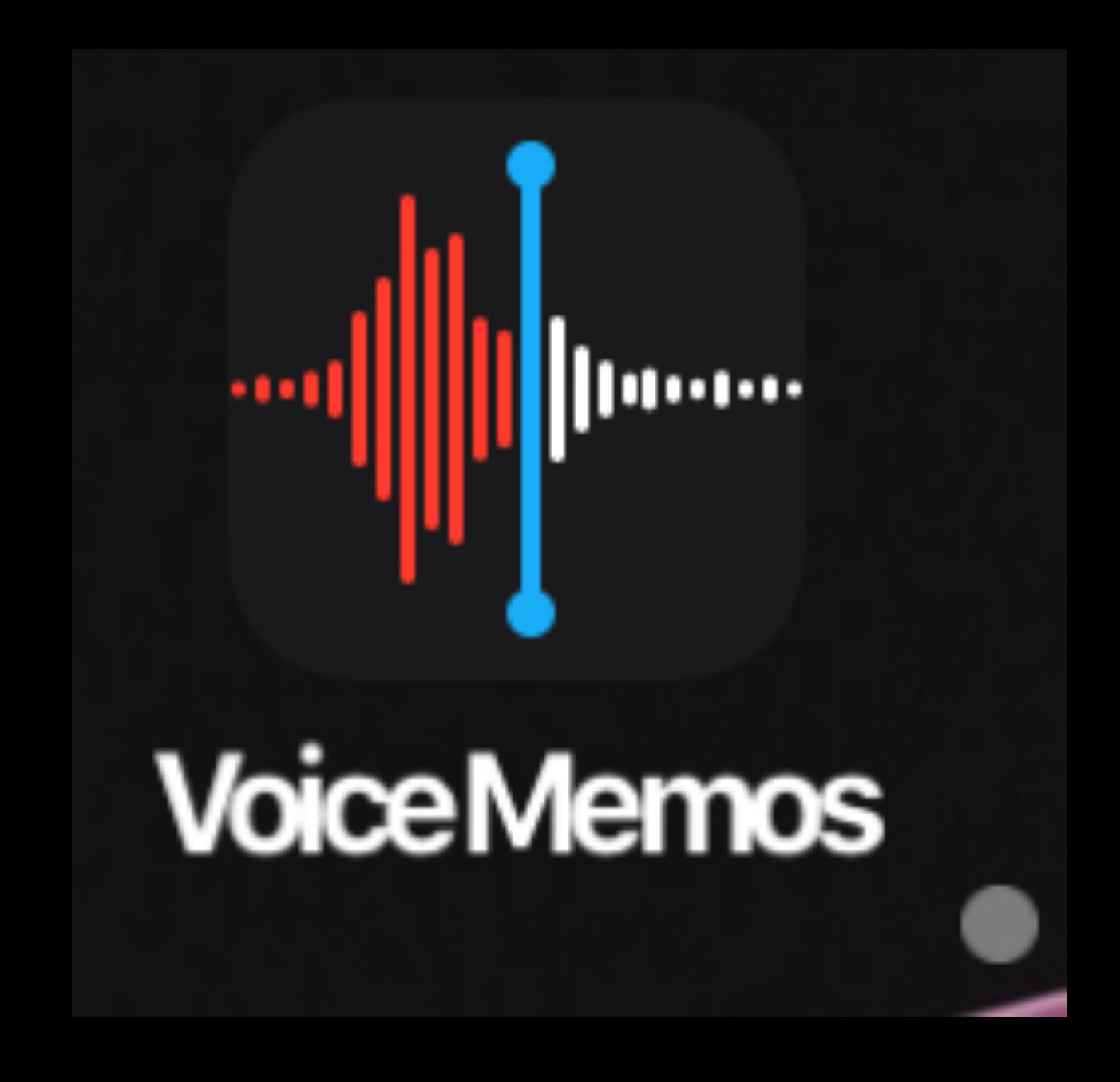

# In order to rename your Voice memos on your Apple Watch, 1. Tap on the 'Voice memo' named 'Recording' that you just created. 2. Tap again on 'Recording' on this review screen. 3. Next choose Dictation or scribble on this 'Edit Name' screen to rename. 4. Tap Done when complete.

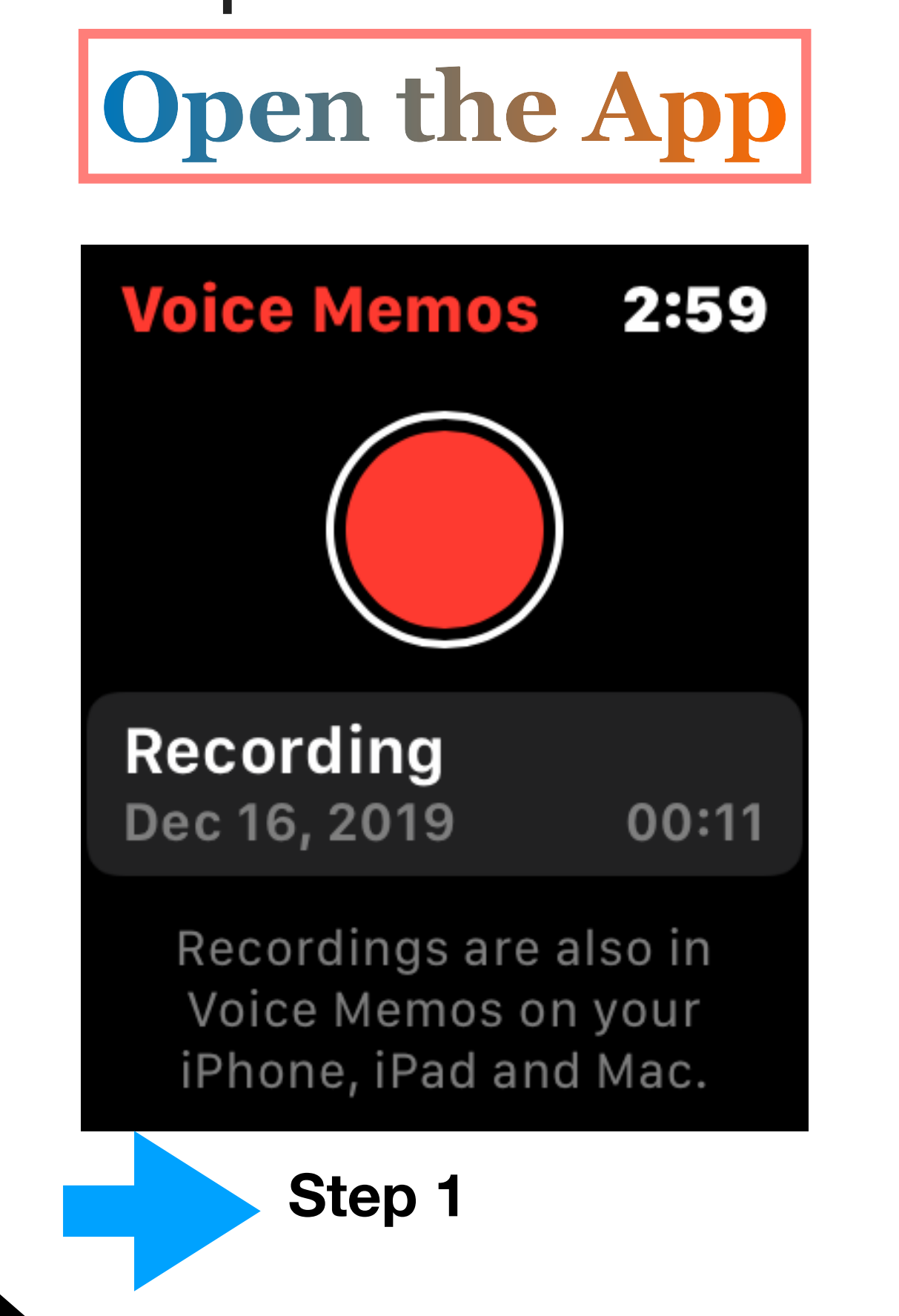

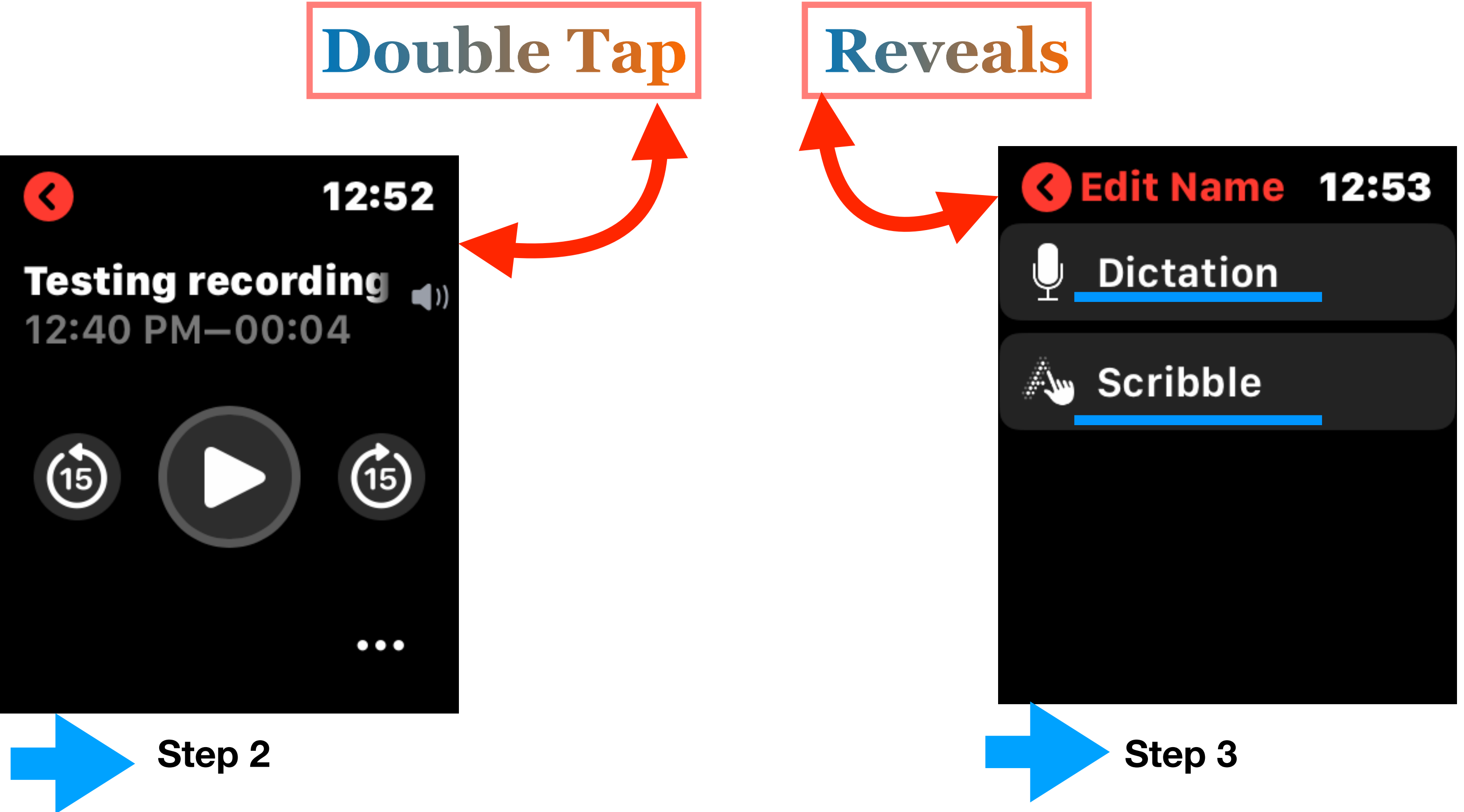

## ipad os13 Notes

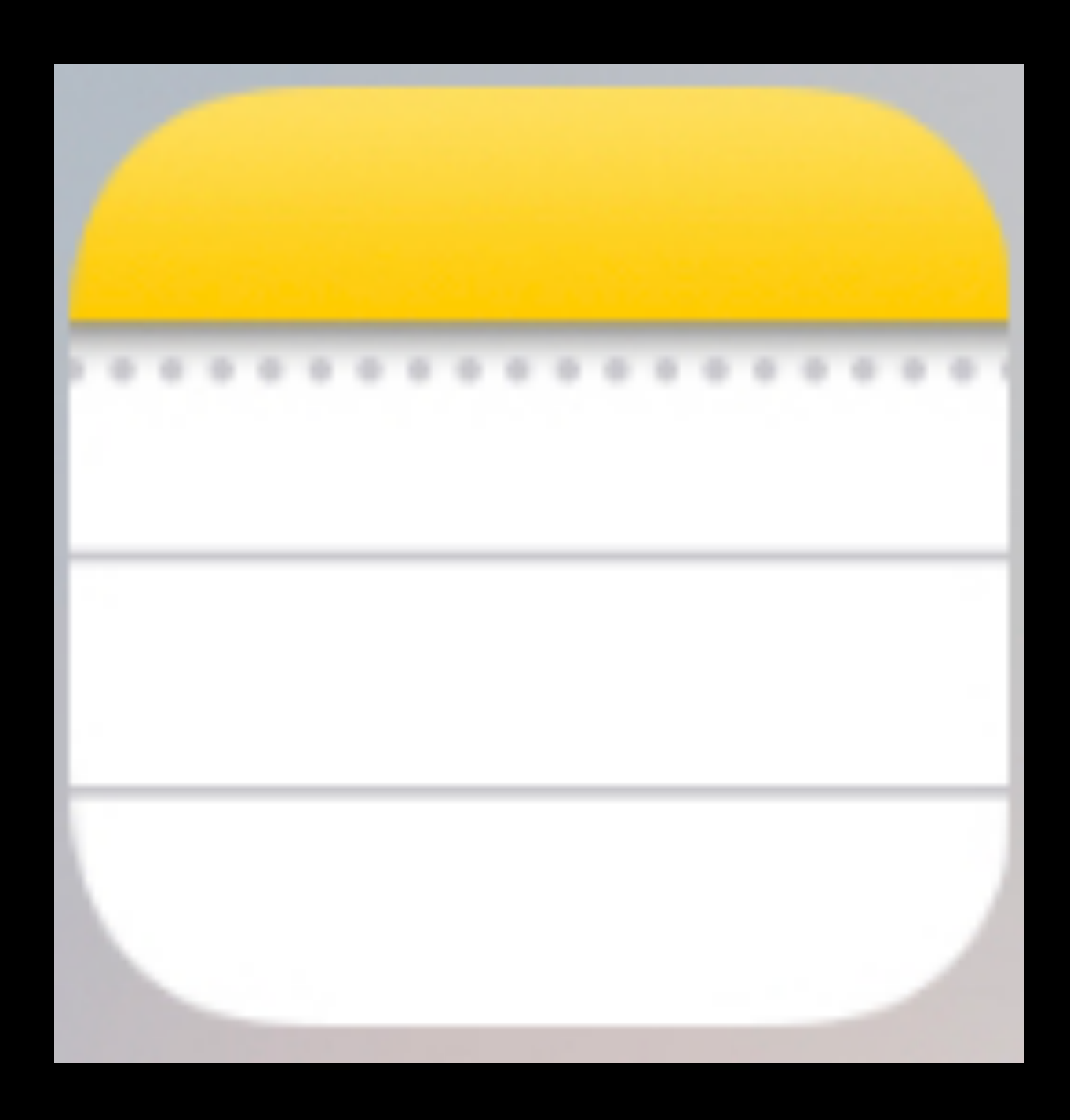

### <u>Pin a Note</u> Tap a Note Swipe to the Right Tap to Pin

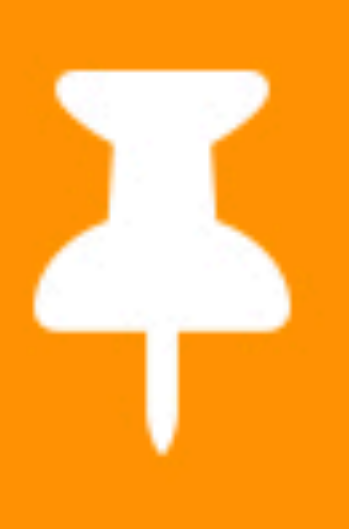

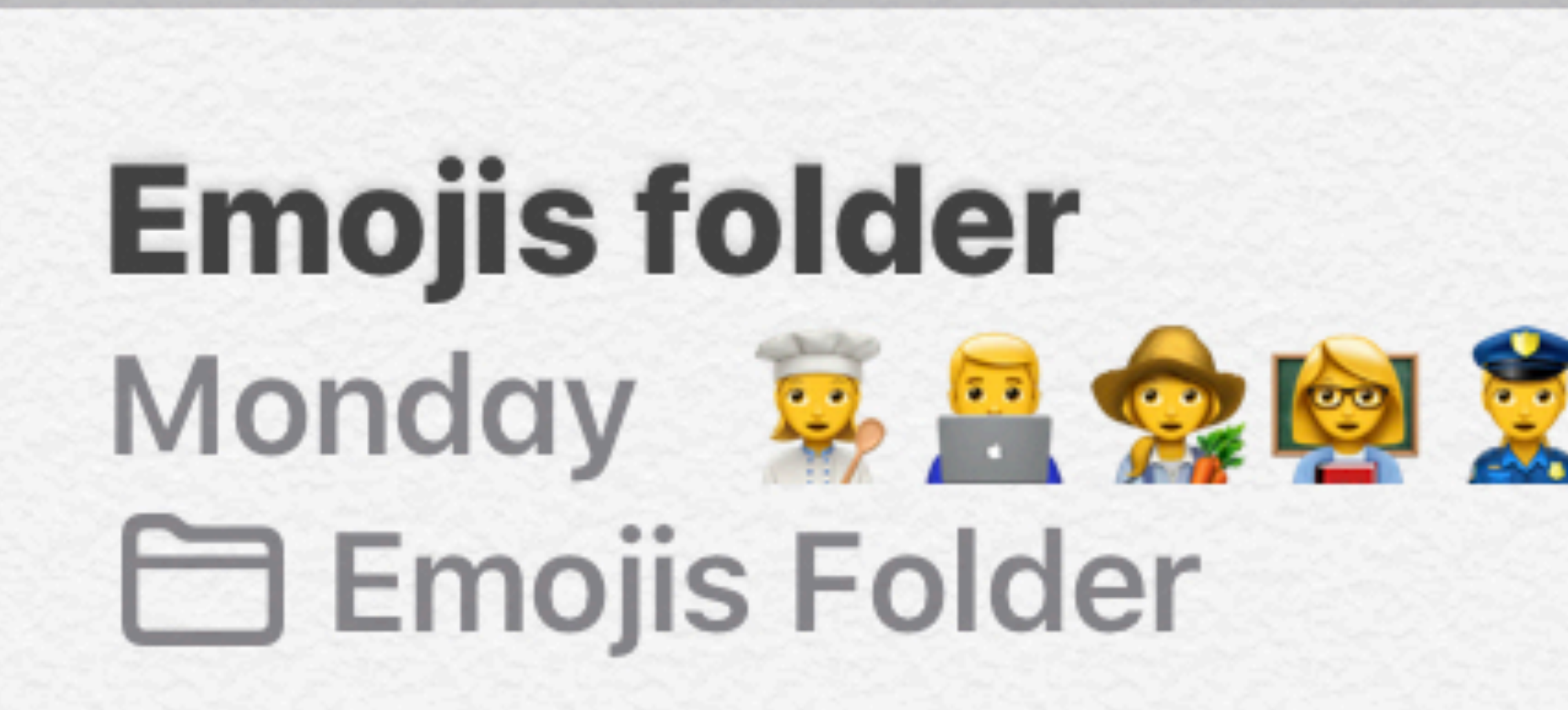

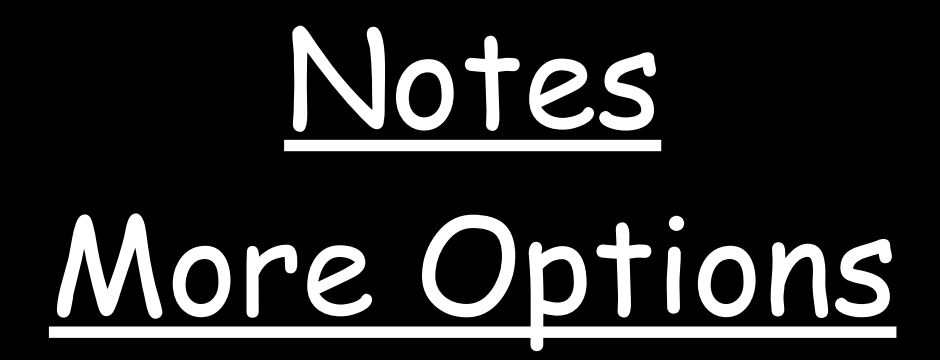

#### Select a Note

#### Swipe to the Left

#### More Options to lock, move to another location or Trash

# Ipad Apple

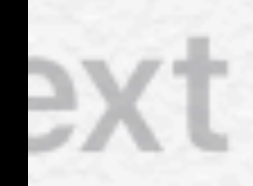

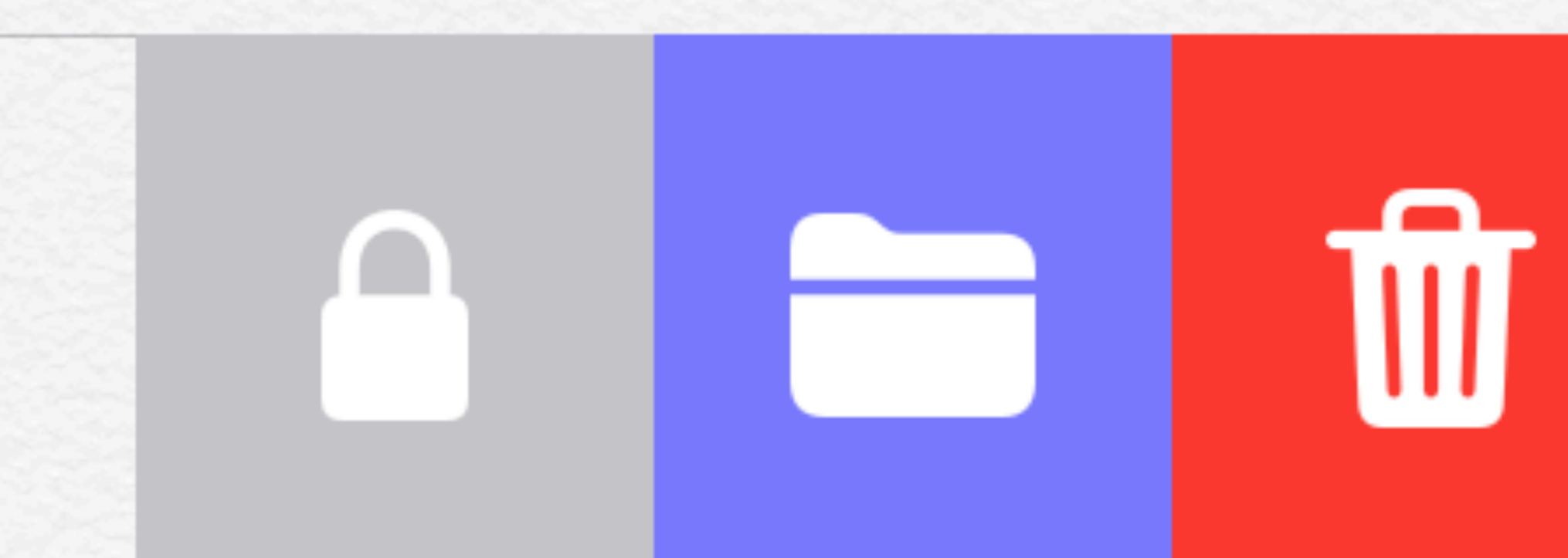

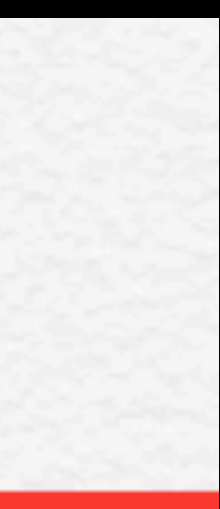

#### Emojis To Find Notes

Select a Note

Place Cursor in Front of first line of Note

Open Emojis

Choose an Emoji and tap to enter.

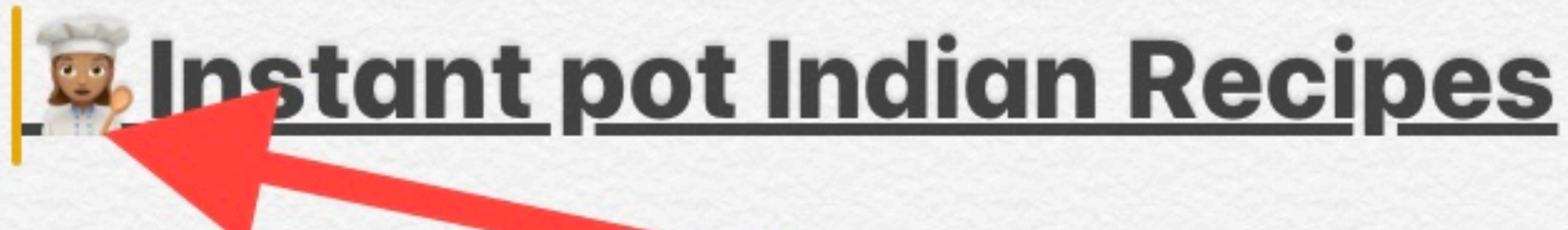

### Creamy rice pudding Dal Makhani Mantra Mushroom Spinach Dal Black eyed pea curry kale

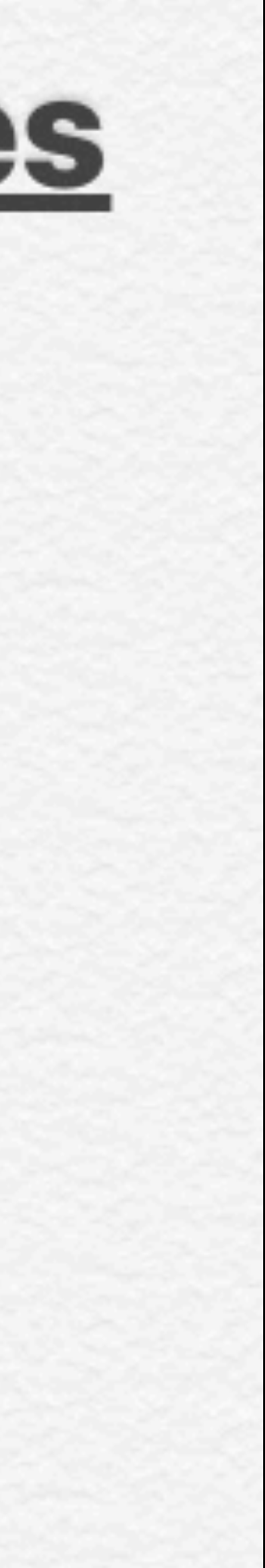

#### Find Note Quickly

In Search Box enter the Emoji used in your Notes

It will find all Notes with that Emoji

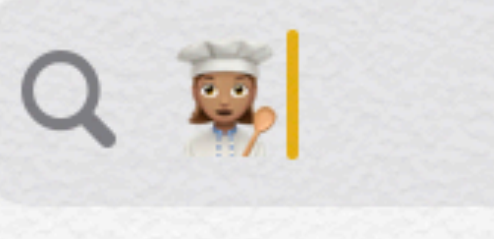

Cancel

All Accounts

**Current Account** 

#### Notes

#### **3** Found

🕵 Instant pot I... 8/10/19 Creamy...

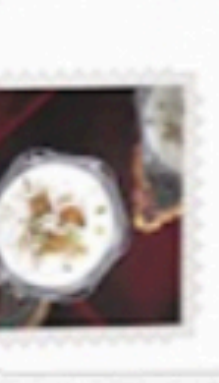

**Emojis folder** Monday 🕱 🚔 🧙 🔯 🤶 👷 👷

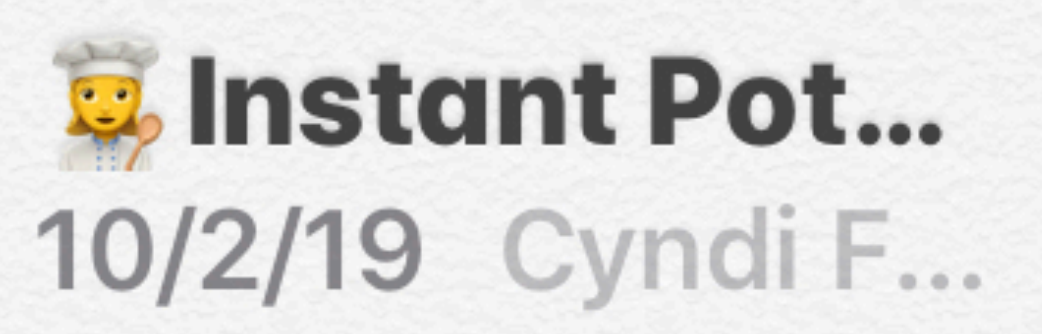

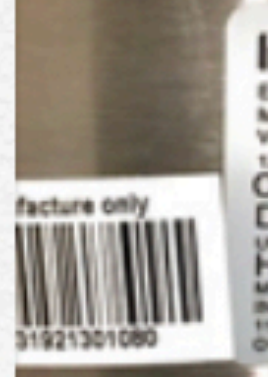

Instant Pot MODEL: IP-DUOKE V3 VOLUME BOURT WORKING PRE 120V- 80Hz 1000W AC ONLY CAUTION: DO NOT IMMERSE HOUSEHOLD USE

### Notes in Control Center

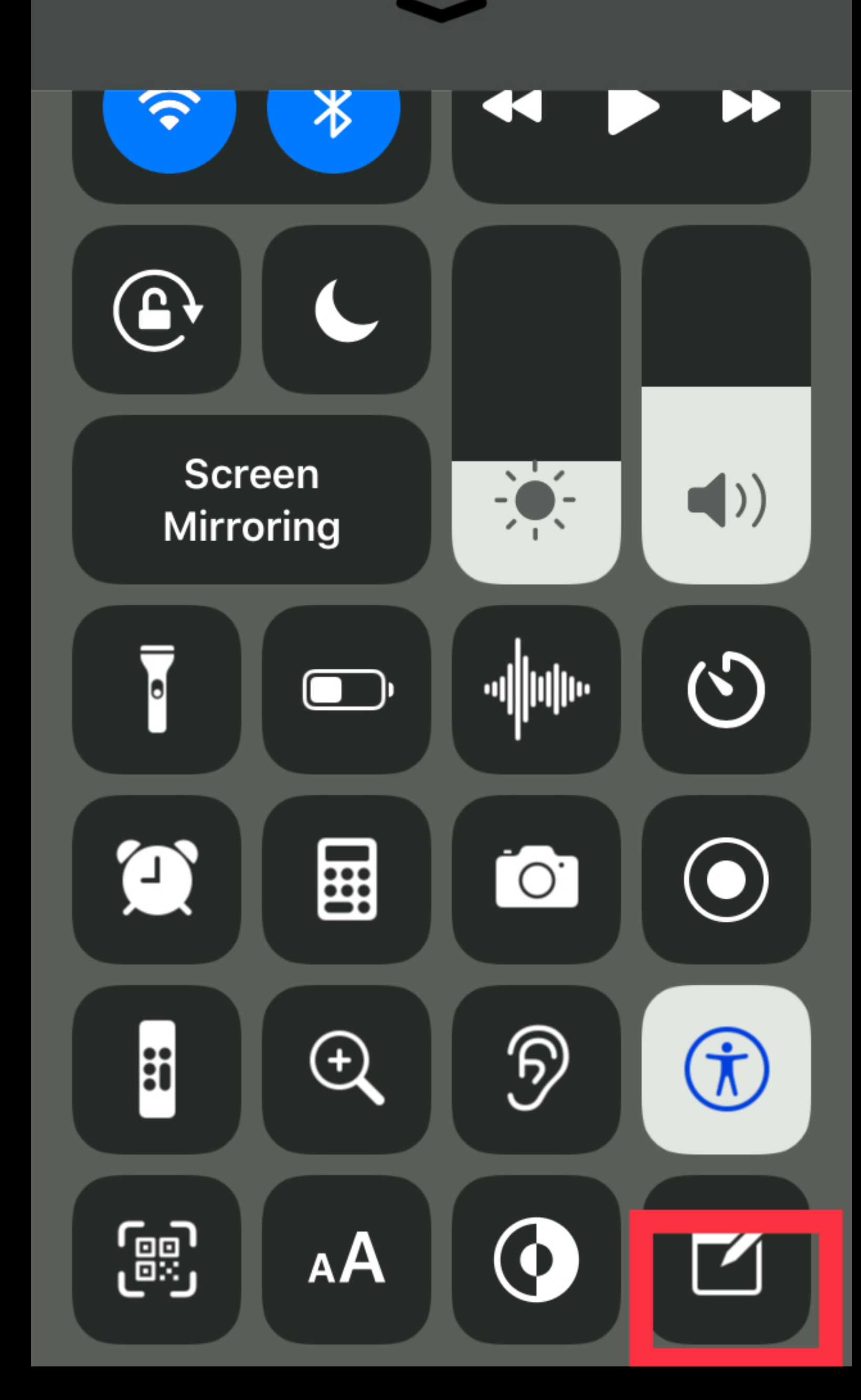

#### <u>Settings.</u>

#### **Control Center.**

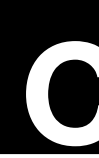

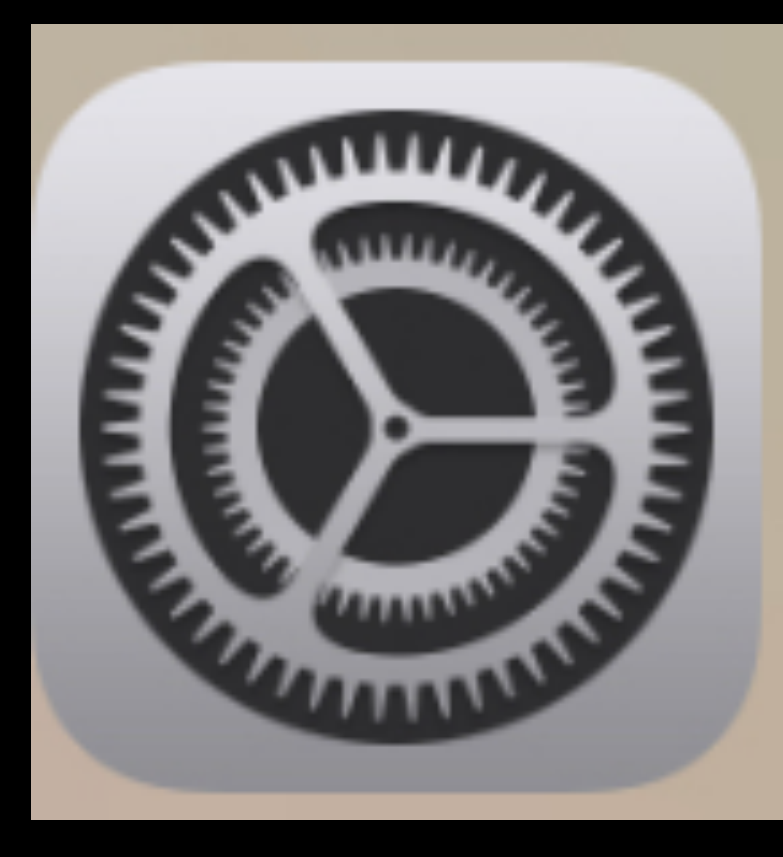

|              | Settings            |       | <b>&lt;</b> E |
|--------------|---------------------|-------|---------------|
| ି            | Personal Hotspot    | Off > |               |
|              |                     |       | S\<br>sc      |
|              | Notifications       | >     |               |
| <b>(</b> (() | Sounds              | >     | A             |
|              | Do Not Disturb      |       | Al<br>W       |
|              |                     |       | ca<br>th      |
| X            | Screen Time         | >     |               |
|              |                     |       | С             |
|              | General             | >     |               |
|              | Control Center      | >     |               |
| AA           | Display & Brightnes | s >   |               |
|              | Accesibility        |       |               |

#### **Customize Controls.**

#### **Control Center** Back **K**Back Customize Screen Recordi... 📃 wipe up from the bottom of the creen to view Control Center. Apple TV Remo... 📃 ccess Within Apps Magnifier llow access to Control Center ithin apps. When disabled, you Hearing ଚ an still access Control Center from e Home Screen. Accessibility S... **QR Code Reader** ustomize Controls **Text Size** Dark Mode Discrete Strest Notes

Notes

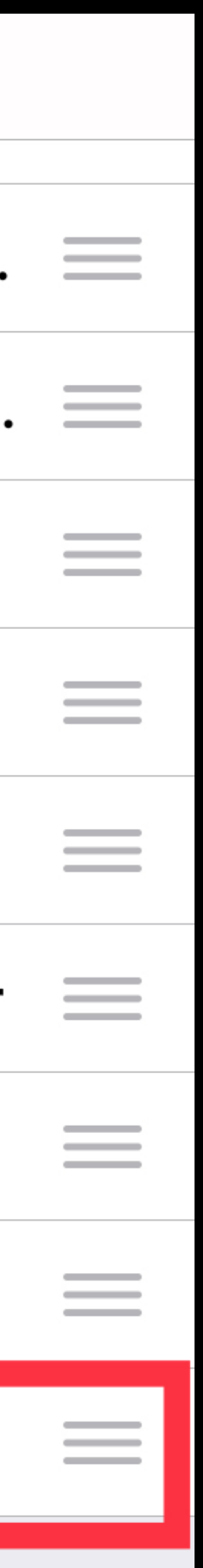

#### Share notes to all contacts

#### Attachments to notes

Scroll Down for More Options

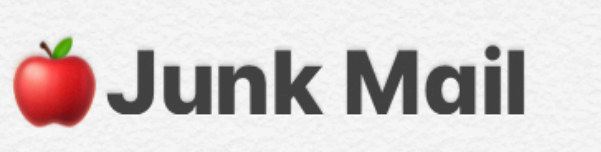

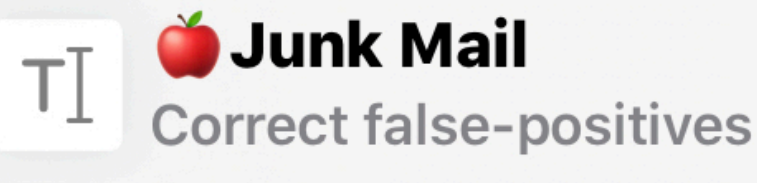

#### **Correct false-positives**

Filtering out junk mail can block a l your inbox. This is called a false-po If you feel that a legitimate email m accidentally filtered, you can mark messages from the same sender g

- On your iPhone, iPad, or iPod to message in the Junk folder, tap then tap Inbox to move the mes
- On your Mac, select the messa in the Mail toolbar. Or just drag sidebar.
- At <u>iCloud.com</u>, select the mess notification bar at the top of the the message to the Inbox in the ......

If you notice that multiple email messages are being delayed, bounced, or not delivered, contact <u>iCloud Support</u>. Make sure to check your Junk folder for email messages that were incorrectly marked as junk mail. To check your Junk folder at <u>iCloud.com</u>, choose the Mail application and click the Junk folder in the sidebar

| Bruce<br>Mitchell                                                                                                    | Tom<br>Bonanno |      |      |
|----------------------------------------------------------------------------------------------------|----------------|------|------|
| (intervention of the second second se | Messages       | Mail | Kind |
| Сору                                                                                                    |                |      |      |
| Add P                                                                                                    | eople          |      |      |
| Pin No                                                                                                    | ote            |      |      |

C

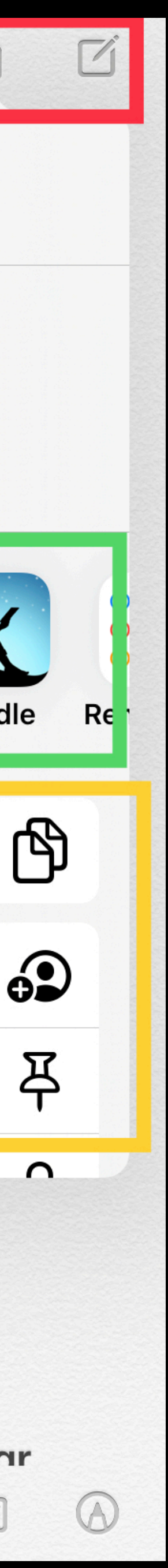

iPad OS13

#### Creating New Notes With Siri

Say, "Hey SIRI," or hold down the home button to prompt Siri.

Tell her to "Make a new note."

She will respond with

What do you want it to say?

Then dictate what you want written in the new note

#### TV AUG members want to be more efficient with writing notes Tap to Edit >

#### OK, I created a note, TV AUG members want to be more efficient with writing notes.

#### NOTES

TV AUG members want to be more efficient with writing notes

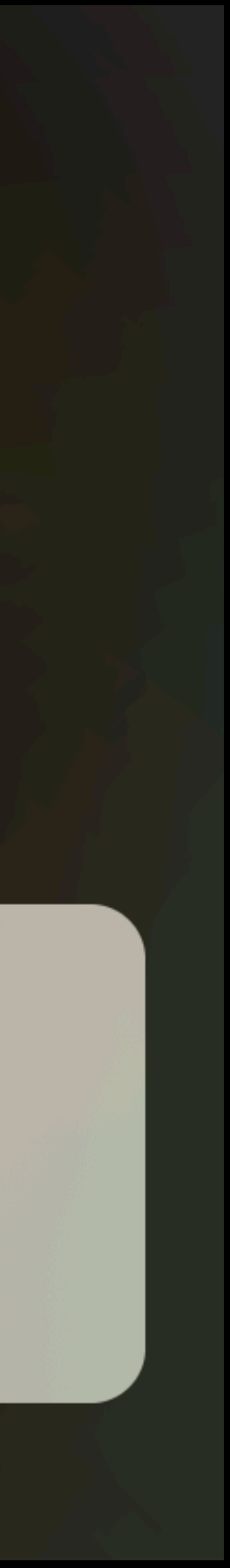

What Did You Learn Today? What Else Do Ya Wanna Know? Now It's Time for YOU to Learn Share Teach

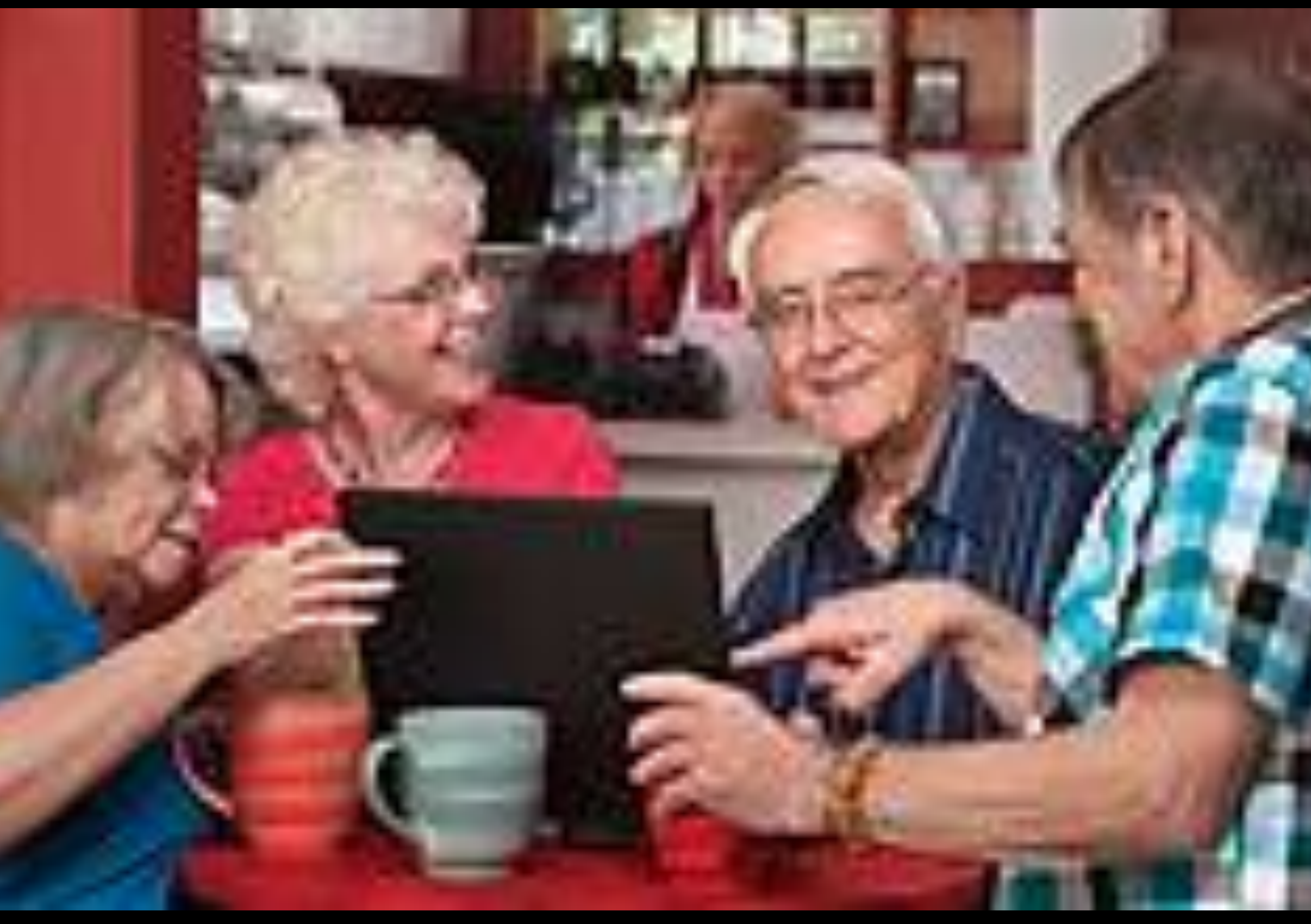

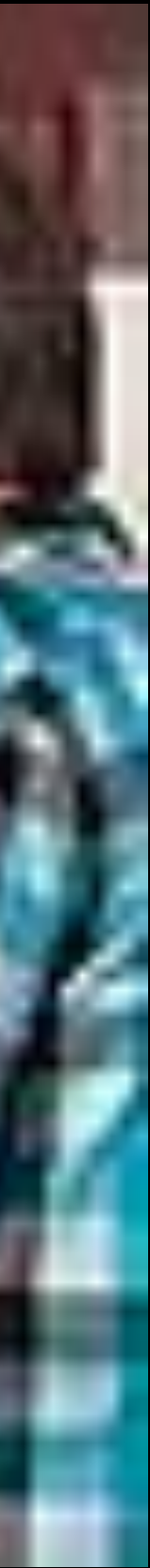

Remember to go to

To see and hear this presentation at your leisure

Send me an email or call me for Your Personal and Patient in Home Learning Experiences Embrace the change. "IF NOT YOU, THEN WHO? IF NOT NOW, THEN WHEN?"

iPhone \* iPad \* Mac \* Apple Watch \* Apple TV

It's Easy - I'll Show You How!

(561) 945 - 1818

love2learnapple@gmail.com

Love2learnapple.com

tvauq.orq

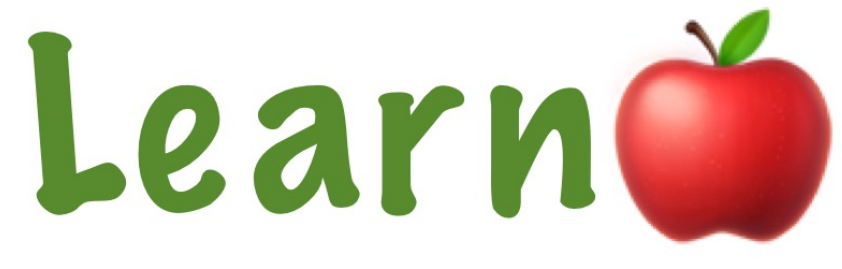

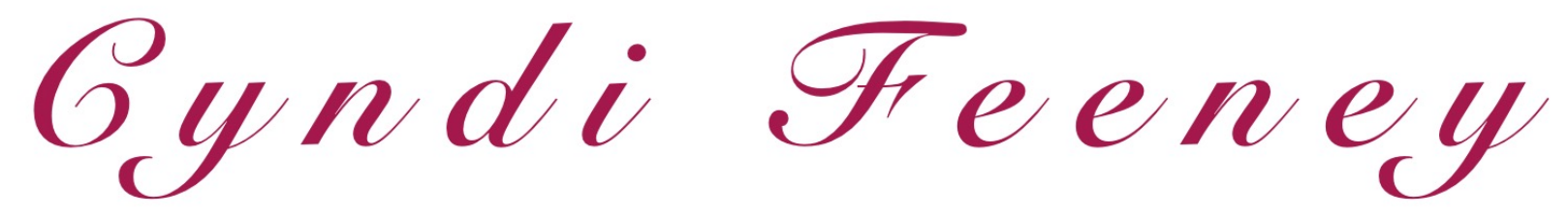

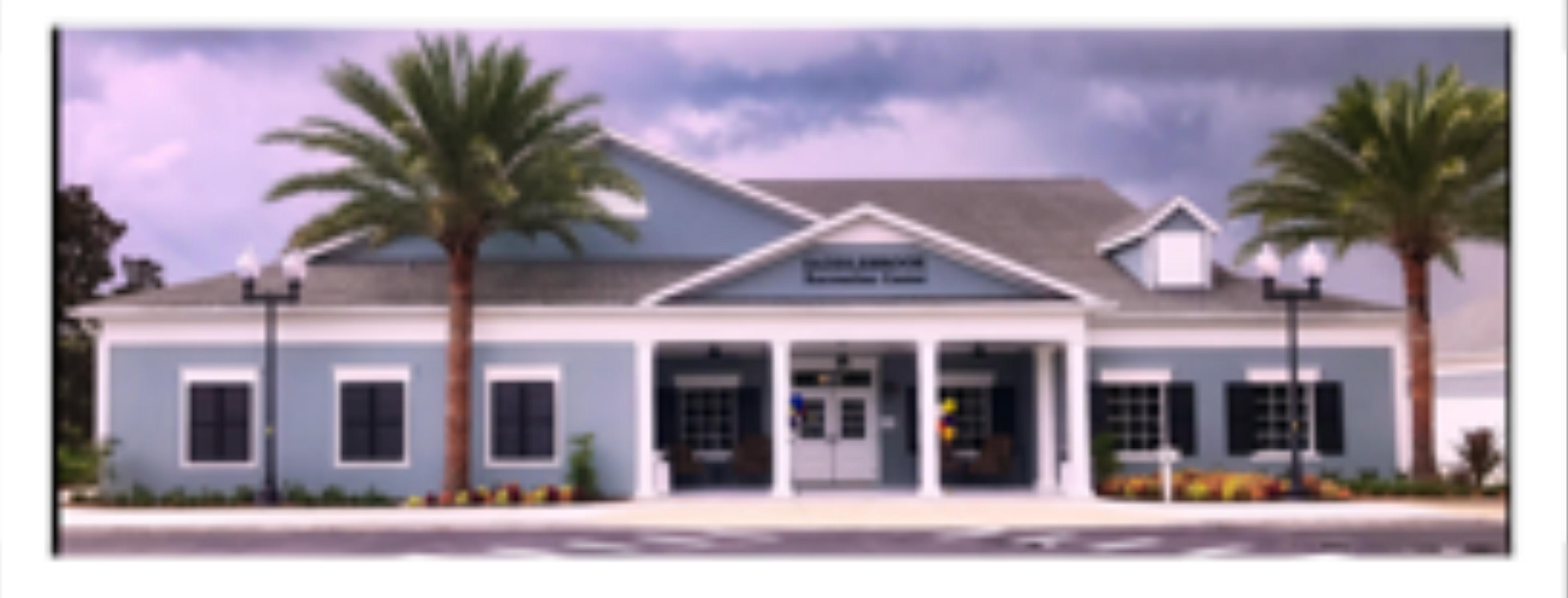

### Love2learnapple Productions Cyndi Feeney

Written & Produced By Cvndi Feenev

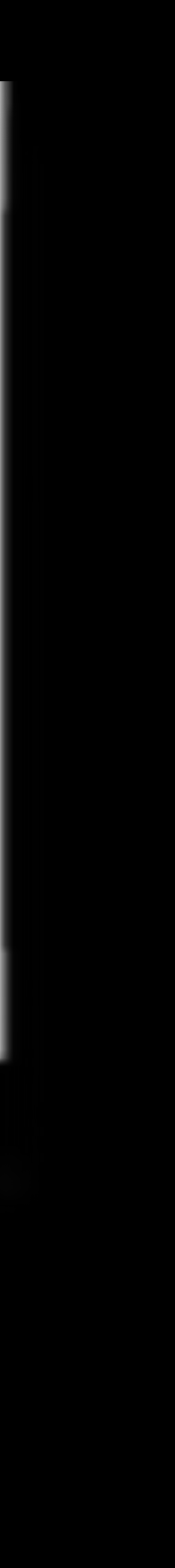